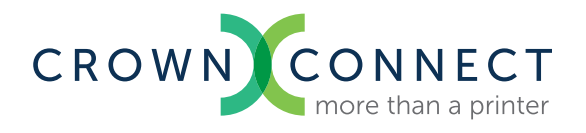

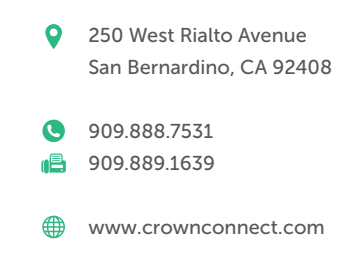

## How to Save a Print-Ready PDF File from InDesign

**1.** under File - Adobe PDF Presets, use the existing preset "Press Quality". Change the Compatibility to "Acrobat 8/9 (PDF 1.7)".

Then make sure you are saving all the Pages as "Pages" and not "Spreads". Then View as "Fit Page" and Layout as "Single Page".

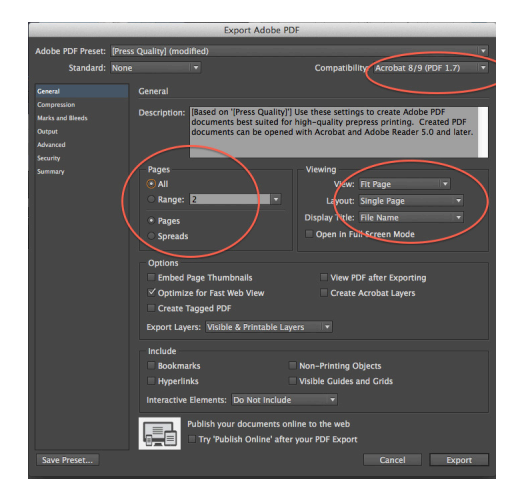

**2.** in the Compression tab, we need to set the pixels per inch to "350" for Color Images and "350" for Grayscale Images. Change the Compression type to "ZIP" in all three.

|                   | Export Adobe PDF                               | 1000 |
|-------------------|------------------------------------------------|------|
| Adobe PDF Preset: | [Press Quality] (modified)                     |      |
| Standaru:         | None + Compatibility: Acrobat 8/9 (PDF 1.7)    |      |
|                   | Compression                                    |      |
| Compression       | Color Images                                   |      |
| Marks and Eleeds  | Bicubic Downsampling to                        |      |
| Advanced          | for images above: 525 pixels per inch          |      |
|                   | Compression: ZIP Tile Size: 128                |      |
|                   | Image Quality: 6-Dit                           |      |
|                   | Grayscale images                               |      |
|                   | Bicubic Downsampling to 🔹 350 pixels per inch  |      |
|                   | for images above: 525                          |      |
|                   | Compression: ZIP Tile Size: 128                |      |
|                   | Image Quality. Solic                           |      |
|                   | Monochrome images                              |      |
|                   | Bicubic Downsampling to 🔹 1200 pixels per inch |      |
|                   | for images above: 1800 pixels per inch         |      |
|                   | Compression: ZIP                               |      |
|                   | Compress Text and Line Art                     | ames |
|                   |                                                |      |
| Save Preset       | Cancel Expor                                   | ŧ    |

**3.** In the Marks and Bleeds tab, check the boxes named "Crop Marks" and "Page Information". Make sure the Offset is set to "0.125" and in Bleed and Slug, make your bleeds "0.125" in all 4 places.

|                                                                                          |       | Export Adob                                                                                                    | e PDF                                                                        |    |
|------------------------------------------------------------------------------------------|-------|----------------------------------------------------------------------------------------------------|------------------------------------------------------------------------------|----|
| Adobe PDF Preset:                                                                        | (Pres | s Quality] (modified)                                                                                                    |                                                                              |    |
| Standard:                                                                                | None  |                                                                                                    | Compatibility: Acrobat 8/9 (PDF 1.7)                                         |    |
| Central<br>Compressions<br>Marka and Blends<br>Output<br>Advanced<br>Security<br>Summary |       | Marks and Bleeds<br>Marks<br>- Gil Printer's Marks<br>- Corp Narks<br>- Bleed Marks<br>- Color Barks<br>- Color Barks<br>- Co | Type: Default *   Weight: 0.07 pt *   Offnet: * *   Offnet: * *   Right: * * |    |
|                                                                                          |       |                                                                                                    |                                                                              |    |
| Save Preset                                                                              |       |                                                                                                    | Cancel Expo                                                                  | rt |

**4.** In the Output tab, change to "No Color Conversion" and "Don't Include Profiles" The remaining tabs are set correctly. Now you can hit the Export button and save your PDF.

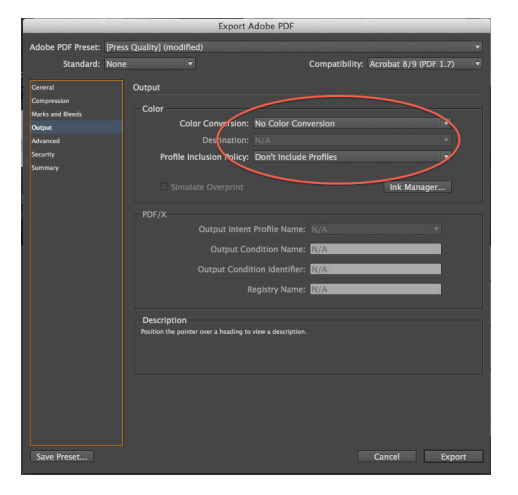

Congratulations! You're now ready to submit your PDF to Crown Connect for printing.

If you have any trouble or questions please be sure to call your Customer Service Representative at Crown Connect at 909.888.7531.